# **Feature-based Private MIB**

**Ethernet Switch** 

ZyNOS 4.10

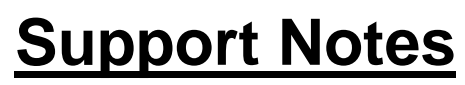

Version 4.10 Sep 2013

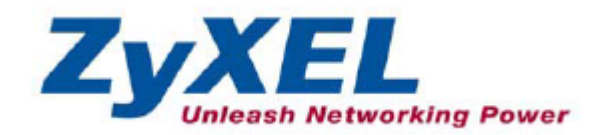

## Purpose

A management information database (MIB) is a virtual database used for managing the entities in a communications network. Most often associated with the Simple Network Management Protocol (SNMP). Our switches communicate with SNMP services by using specified OID and parameters. However, there are three limitations, as discussed below.

- 1. It is difficult to support all of the feature that network administrator want to use, because our MIB file is designed by model to include and support standard features.
- 2. The same features are defined by different OIDs on some models.
- It is inconvenient for the network administrator to configure the same feature on various kinds of models because the corresponding MIB file to access the specified switch must be loaded. Therefore, we have developed a new architecture on the MIB files to resolve the above problems. The following are enhancements on the MIB files.
- 1. Compare some latest MIB files and combine it to be a big MIB file.
- 2. Define some rules to classify and rename these entries.
- 3. Regroup these features and divide the big file by feature.
- 4. Set specified common OIDs for each feature.

### **Features**

In the original architecture, the network administrator must loads the corresponding MIB file if he wants to access the specified switch using the MIB browser. It is inconvenient to use if the network administrator wants to configure the same feature on various models.

For "Feature-based Private MIB", we define a common OID for each feature and divide the MIB file by feature. The network administrator only needs to load the feature MIB file that he wants to use, and then use the same MIB file to access all the switches that support the new architecture. In addition, the network administrator can purchase a new ZyXEL switch and access it with the same MIB file.

# Scenario

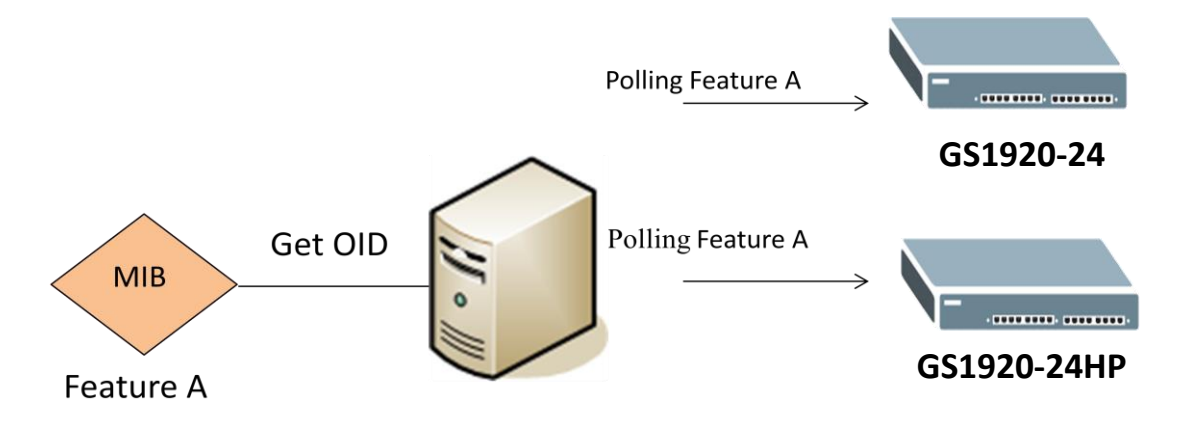

In this scenario, we install iReasoning MIB browser on the PC and every switch has a different IP address as the management IP address. Follow the steps for VLAN tagging on the switch.

Step 1:

We have two switches with the following IP interfaces:

GS1920-24 IP: 192.168.1.20

GS1920-24HP IP: 192.168.1.10

Open iReasoning MIB browser and setup port / community/ device MGMT IP address.

| iReasoning MIB Browser                           |                                                                                                    |                      |              |
|--------------------------------------------------|----------------------------------------------------------------------------------------------------|----------------------|--------------|
| File Edit Operations Tools Bookr                 | narks Help                                                                                                    |                      |              |
| Address: 192.168.1.20 - Adv                      | vanced OID: .1.3                                                                                                    | ✓ Operations: Get Ne | xt 🗸 🚽 🔿 Go  |
| SNMP MIBs                                        | Result Table                                                                                                    |                      |              |
| ₩IB Tree<br>Ĥ-]]iso.org.dod.internet             | Name/OID<br>Advanced Properties of SNMP<br>Address 192.168.1.20<br>Port 161<br>Read Community ******<br>Write Community<br>SNMP Version 2 | Value Agent          | Type IP:Port |
| Name<br>OID<br>MIB<br>Syntax<br>Access<br>Statue |                                                                                                    | Ok Cancel            |              |

Step 2: Load the specific MIB file (HW Monitor).

| 🚯 iR            | easonir           | ng MIB Brows | er      |           |      |            |          |
|-----------------|-------------------|--------------|---------|-----------|------|------------|----------|
| File            | Edit              | Operations   | Tools   | Bookmarks | Help |            |          |
| Þ               | Load N            | vIBs         | Ctrl+L  | Advanced  | 01   | ID: .1.3   |          |
| i i             | UnLoa             | d MIBs       |         |           | Re   | sult Table |          |
|                 | MIB M             | odules       |         |           |      | Name/O     | ID       |
|                 | Open              | Session      |         |           |      |            |          |
|                 | Save S            | ession       |         |           |      |            |          |
|                 | Evit              |              |         |           |      |            |          |
|                 | EXIL              |              |         |           |      |            |          |
|                 |                   |              |         |           |      |            |          |
|                 |                   |              |         |           |      |            |          |
|                 |                   |              |         |           |      |            |          |
|                 |                   | -            | -       |           |      |            |          |
|                 | 100057            | 156 MIR      |         |           |      |            | <b>1</b> |
|                 | IOAAPI            | 100_MID      |         |           |      | • ] [      |          |
| නි Z            | (XEL-D)           | IFFSERV-MIB  | .mib    |           |      |            |          |
| ල 41<br>ලෝ 71   | (XEL-E)<br>/XEL-E | KK-DISABLE-  | MIR     |           |      |            |          |
| මේ 2<br>ශ් z    | XEL-ES            | S-SMLMIB     |         |           |      |            |          |
| सि Z            | XEL-FE            | DB-MIB.mib   |         |           |      |            |          |
| ন্দ্রী স        | /XEL-G            | REEN-ETHEF   | RNET-M  | B.mib     |      |            |          |
| ം<br>പ്         | /XEL-H            | W-MONITO     | R-MIB.m | ib        |      |            |          |
| 8 Z             | /XEL-IF           | -MIB.mib     |         |           |      |            |          |
| ළු ZN           | /XEL-IG           | MP-FILTER-I  | MIB.mib |           |      |            |          |
| ළු ZN           | /XEL-IG           | MP-SNOOP     | ING-MIE | 3.mib     |      |            |          |
| ළු ZN           | /XEL-IP           | -FORWARD-    | MIB.mib | )         |      |            |          |
| <u>⊮</u> ZN     | /XEL-IP           | SG-MIB.mib   |         |           |      |            |          |
| leg] Z∖         | /XEL-IP           | V6-MIB.mib   |         |           |      |            |          |
| ් 🖓             | /XEL-IP           | V6-NDP-MIE   | 3.mib   |           |      |            |          |
| •               |                   |              | 111     |           |      |            |          |
| File <u>n</u> a | me:               | ZYXEL-HW-    | MONITO  | R-MIB.mib |      |            |          |
| Files of        | type:             | All Files    |         |           |      |            |          |
|                 |                   |              |         |           |      |            |          |

Step 3:Then we can see the MIB tree in the left window. Click on zyxelHwMoniotrStatus to get values

#### of every item on the GS1920-24.

| 🖤 iReason                                                                                                    | ing MIB Browser                                                                                                    |       |                                                                                                    |                                                                                                    |                                                                                                    | ×                                                                                      |
|----------------------------------------------------------------------------------------------------|----------------------------------------------------------------------------------------------------|-------|----------------------------------------------------------------------------------------------------|----------------------------------------------------------------------------------------------------|----------------------------------------------------------------------------------------------------|----------------------------------------------------------------------------------------|
| File Edit                                                                                                    | Operations Tools Bookmarks Help                                                                                                    |       |                                                                                                    |                                                                                                    |                                                                                                    |                                                                                        |
| Address: 192                                                                                                    | .168.1.20 - Advanced OID: .1.3                                                                                                    | .6.1. | 4.1.890.1.15.3.26.1.1 - Operations: 0                                                                                                    | Get Next                                                                                                    | - 6                                                                                                    | 🔷 Go                                                                                   |
| SNMP MIBs                                                                                                    |                                                                                                    |       | Result Table                                                                                                    |                                                                                                    |                                                                                                    |                                                                                        |
| 🌳 MIB Tree                                                                                                    | 9                                                                                                    |       | Name/OID Value                                                                                                    | Туре                                                                                                    | IP:Port                                                                                                    |                                                                                        |
| iso.or                                                                                                    | rg.dod.internet.private.enterprises.zyxel.products.enterpris<br>sMamt                                                                                                    | eSol  | 4                                                                                                    |                                                                                                    |                                                                                                    | ~                                                                                      |
| E                                                                                                    | avgnii<br>zyxelHwMonitor                                                                                                    |       |                                                                                                    |                                                                                                    |                                                                                                    | <b>*</b>                                                                               |
| 6                                                                                                    | 🖹 🍌 zyxelHwMonitorStatus                                                                                                    |       |                                                                                                    |                                                                                                    |                                                                                                    | P                                                                                      |
|                                                                                                    | CyxelHwMonitorFanRpmTable                                                                                                    |       |                                                                                                    |                                                                                                    |                                                                                                    |                                                                                        |
|                                                                                                    | 🔹 🧰 zyxelHwMonitorVoltageTable                                                                                                    |       |                                                                                                    |                                                                                                    |                                                                                                    | P                                                                                      |
| L                                                                                                    | zyxelHwMonitorPowerSource                                                                                                    |       |                                                                                                    |                                                                                                    |                                                                                                    | i i i i i i i i i i i i i i i i i i i                                                  |
|                                                                                                    | sProductSpecific                                                                                                    |       |                                                                                                    |                                                                                                    |                                                                                                    | <u>_</u>                                                                               |
| - 💆 e                                                                                                    | sPartnerProducts                                                                                                    |       |                                                                                                    |                                                                                                    |                                                                                                    |                                                                                        |
|                                                                                                    |                                                                                                    |       |                                                                                                    |                                                                                                    |                                                                                                    |                                                                                        |
| •                                                                                                    |                                                                                                    | •     |                                                                                                    |                                                                                                    |                                                                                                    |                                                                                        |
| Name                                                                                                    | zyxelHwMonitorFanRpmTable                                                                                                    | -     |                                                                                                    |                                                                                                    |                                                                                                    |                                                                                        |
| MIB                                                                                                    | ZYXEL-HW-MONITOR-MIB                                                                                                    |       |                                                                                                    |                                                                                                    |                                                                                                    |                                                                                        |
| Syntax                                                                                                    | SEQUENCE OF ZyzelHwMonitorFanRpmEntry                                                                                                    |       |                                                                                                    |                                                                                                    |                                                                                                    |                                                                                        |
| Access                                                                                                    | not-accessible                                                                                                    |       |                                                                                                    |                                                                                                    |                                                                                                    |                                                                                        |
| DefVal                                                                                                    | curent                                                                                                    | Ε     |                                                                                                    |                                                                                                    |                                                                                                    |                                                                                        |
| Indexes                                                                                                    | zyHwMonitorFanRpmIndex                                                                                                    |       |                                                                                                    |                                                                                                    |                                                                                                    |                                                                                        |
| Descr                                                                                                    | The table contains HW monitor fan information.                                                                                                    |       |                                                                                                    |                                                                                                    |                                                                                                    |                                                                                        |
|                                                                                                    |                                                                                                    |       |                                                                                                    |                                                                                                    |                                                                                                    |                                                                                        |
|                                                                                                    |                                                                                                    | -     |                                                                                                    |                                                                                                    |                                                                                                    |                                                                                        |
| .iso.org.dod.i                                                                                                    | internet. private.enterprises.zyxel.products.enterpriseSolutio                                                                                                    | on.es | Mgmt.zyxelHwMonitor.zyxelHwMonitorStatus.zyxelHv                                                                                                    | vMonitorFanR                                                                                                    | .pmTable                                                                                                    |                                                                                        |
|                                                                                                    |                                                                                                    |       | <u> </u>                                                                                                    |                                                                                                    |                                                                                                    |                                                                                        |
|                                                                                                    |                                                                                                    |       |                                                                                                    |                                                                                                    |                                                                                                    |                                                                                        |
| 🚯 iReaso                                                                                                    | ning MIB Browser                                                                                                    |       |                                                                                                    |                                                                                                    |                                                                                                    | x                                                                                      |
| iReaso<br>File Edi                                                                                                    | ning MIB Browser<br>it Operations Tools Bookmarks Help                                                                                                    |       | # 2 × 2 × 2 × 2 ×                                                                                                    |                                                                                                    |                                                                                                    | ×                                                                                      |
| iReaso<br>File Edi<br>Address: 19                                                                                                    | ning MIB Browser<br>it Operations Tools Bookmarks Help<br>2.168.1.20                                                                                                    | 6.1.4 | .1.890.1.15.3.26.1.1.1.7                                                                                                    | t Next                                                                                                    |                                                                                                    | Go                                                                                     |
| iReaso<br>File Edi<br>Address: 19<br>SNMP MIE                                                                                                    | ning MIB Browser<br>it Operations Tools Bookmarks Help<br>2.168.1.20                                                                                                    | 6.1.4 | 4.1.890.1.15.3.26.1.1.1.7 ▼ Operations: Get<br>Result Table                                                                                                    | t Next                                                                                                    | •                                                                                                    | Go                                                                                     |
| iReaso<br>File Edi<br>Address: 19<br>SNMP MIE                                                                                                    | ning MIB Browser<br>it Operations Tools Bookmarks Help<br>2.168.1.20  Advanced OID: 1.3.<br>38<br>esMgmt                                                                                                    | 6.1.4 | 1.1.890.1.15.3.26.1.1.1.7                                                                                                    | t Next                                                                                                    | IP:Port                                                                                                    | Go                                                                                     |
| iReaso<br>File Edi<br>Address: 19<br>SNMP MIE                                                                                                    | ning MIB Browser<br>it Operations Tools Bookmarks Help<br>2.168.1.20  Advanced OID: 1.3.<br>3s<br>esMgmt<br>2xxelHwMonitor<br>2xxelHwMonitor                                                                                                    | 6.1.4 | 1.890.1.15.3.26.1.1.1.7                                                                                                    | t Next<br>Type<br>OctetString                                                                                                    | IP:Port<br>192:168.1.20:                                                                                                    | Go<br>3                                                                                |
| iReaso<br>File Edi<br>Address: 19<br>SNMP MIE                                                                                                    | ning MIB Browser<br>it Operations Tools Bookmarks Help<br>2.168.1.20  Advanced OID: 1.3.<br>3s<br>esMgmt<br>2xyzelHwMonitor<br>2xyzelHwMonitorStatus<br>The mathematical status<br>The mathematical status                                                                                                    | 6.1.4 | 1.1.890.1.15.3.26.1.1.1.7                                                                                                    | Type<br>OctetString<br>OctetString<br>OctetString                                                                                             | IP:Port<br>192.168.1.20:<br>192.168.1.20:<br>192.168.1.20:                                                                                                    | Go                                                                                     |
| iReaso File Edi Address: 19 SNMP MIE                                                                                                    | ning MIB Browser<br>it Operations Tools Bookmarks Help<br>2.168.1.20  Advanced OID: 1.3.<br>38<br>esMgmt<br>2yxelHwMonitor<br>2yxelHwMonitorStatus<br>2yxelHwMonitorFanRpmTable<br>2yxelHwMonitorFanRpmTable<br>2yxelHwMonitorFanRpmTable<br>2yxelHwMonitorFanRpmTable<br>2yxelHwMonitorFanRpmTable<br>2yxelHwMonitorFanRpmTable                                                                                                    | 6.1.4 | 1.890.1.15.3.26.1.1.1.7                                                                                                    | Type<br>OctetString<br>OctetString<br>OctetString<br>Integer                                                                                  | IP:Port<br>192.168.1.20:<br>192.168.1.20:<br>192.168.1.20:<br>192.168.1.20:                                                                                                    | Go                                                                                     |
| V iReaso<br>File Edi<br>Address: 19<br>SNMP MIE                                                                                                    | ning MIB Browser<br>it Operations Tools Bookmarks Help<br>2.168.1.20 • Advanced OID: 1.3.<br>38<br>esMgmt<br>2yxelHwMonitor<br>2yxelHwMonitorStatus<br>2yxelHwMonitorFanRpmTable<br>2yxelHwMonitorFanRpmIndex<br>2yHwMonitorFanRpmIndex<br>2yHwMonitorFanRpmIndex                                                                                                    | 6.1.4 | A1.890.1.15.3.26.1.1.1.7   Result Table  Name/OID Value zyHwMonitorFanRpmDescr FAN1 zyHwMonitorFanRpmDescr FAN2 zyHwMonitorFanRpmCure 4518 zyHwMonitorFanRpmCure 4615 zyHwMonitorFanRpmCure.                                                                                                    | Type<br>OctetString<br>OctetString<br>OctetString<br>Integer<br>Integer<br>Integer                                                            | IP:Port<br>192.168.1.20:<br>192.168.1.20:<br>192.168.1.20:<br>192.168.1.20:<br>192.168.1.20:<br>192.168.1.20:                                                                     | Go<br>30<br>20<br>20<br>20<br>20<br>20<br>20<br>20<br>20<br>20<br>20<br>20<br>20<br>20 |
| () iReaso<br>File Edi<br>Address: 19<br>SNMP MIE                                                                                                    | ning MIB Browser<br>it Operations Tools Bookmarks Help<br>2.168.1.20 • Advanced OID: 1.3.<br>as<br>esMgmt<br>zyselHwMonitorStatus<br>zyselHwMonitorFanRpmTable<br>zyselHwMonitorFanRpmIndex<br>zyHwMonitorFanRpmIndex<br>zyHwMonitorFanRpmDescription<br>zyHwMonitorFanRpmCurrentValue                                                                                                    | 6.1.4 | 1.890.1.15.3.26.1.1.1.7 • Operations: Get<br>Result Table<br>Value<br>zyHwMonitorFanRpmDescr FAN1<br>zyHwMonitorFanRpmDescr FAN2<br>zyHwMonitorFanRpmDescr FAN3<br>zyHwMonitorFanRpmCurre 4518<br>zyHwMonitorFanRpmCurre 4812<br>zyHwMonitorFanRpmCurre 4655<br>zyHwMonitorFanRpmCurre Normal                                                                                                    | t Next<br>Type<br>OctetString<br>OctetString<br>OctetString<br>Integer<br>Integer<br>Integer<br>OctetString                                   | IP:Port<br>192.168.1.20:<br>192.168.1.20:<br>192.168.1.20:<br>192.168.1.20:<br>192.168.1.20:<br>192.168.1.20:                                                                     | Go<br>30<br>20<br>20<br>20<br>20<br>20<br>20<br>20<br>20<br>20<br>20<br>20<br>20<br>20 |
| IReaso         File       Edit         Address:       19         SNMP MIE         □       □         □       □                                                                                                    | ning MIB Browser<br>it Operations Tools Bookmarks Help<br>2.168.1.20 • Advanced OID: 1.3.<br>seeMgmt<br>syxelHwMonitorStatus<br>syxelHwMonitorFanRpmTable<br>syxelHwMonitorFanRpmIndex<br>syHwMonitorFanRpmIndex<br>syHwMonitorFanRpmDescription<br>syHwMonitorFanRpmMinValue<br>syHwMonitorFanRpmMinValue<br>syHwMonitorFanRpmMinValue                                                                                                    | 6.1.4 | 1.890.1.15.3.26.1.1.1.7 • Operations: Get<br>Result Table Value<br>zyHwMonitorFanRpmDescr FAN1<br>zyHwMonitorFanRpmDescr FAN2<br>zyHwMonitorFanRpmCure 4518<br>zyHwMonitorFanRpmCure 4612<br>zyHwMonitorFanRpmCure 4655<br>zyHwMonitorFanRpmCure 4655<br>zyHwMonitorFanRpmStatus.1 Normal<br>zyHwMonitorFanRpmStatus.2 Normal<br>zyHwMonitorFanRpmStatus.2 Normal                                                                                                    | Type<br>OctefString<br>OctefString<br>OctefString<br>OctefString<br>Integer<br>Integer<br>OctefString<br>OctefString                          | IP:Port<br>192.168.1.20:<br>192.168.1.20:<br>192.168.1.20:<br>192.168.1.20:<br>192.168.1.20:<br>192.168.1.20:<br>192.168.1.20:<br>192.168.1.20:<br>192.168.1.20:<br>192.168.1.20: | Go<br>30<br>20<br>20<br>20<br>20<br>20<br>20<br>20<br>20<br>20<br>20<br>20<br>20<br>20 |
| IReaso         File       Edit         Address:       19         SNMP MIE       Image: Comparison of the second second secon | ning MIB Browser<br>it Operations Tools Bookmarks Help<br>2.168.1.20 • Advanced OID: 1.3.<br>as<br>esMgmt<br>2.yzelHwMonitorStatus<br>2.yzelHwMonitorFanRpmTable<br>2.yzelHwMonitorFanRpmIndex<br>2.yHwMonitorFanRpmIndex<br>2.yHwMonitorFanRpmDescription<br>2.yHwMonitorFanRpmMaxYalue<br>2.yHwMonitorFanRpmMaxYalue<br>2.yHwMonitorFanRpmMaxYalue<br>2.yHwMonitorFanRpmMaxYalue<br>2.yHwMonitorFanRpmMaxYalue<br>2.yHwMonitorFanRpmMaxYalue<br>2.yHwMonitorFanRpmMaxYalue<br>2.yHwMonitorFanRpmMaxYalue<br>2.yHwMonitorFanRpmMaxYalue<br>2.yHwMonitorFanRpmMaxYalue<br>2.yHwMonitorFanRpmLow Threshold                                                                                                    | 6.1.4 | A1.890.1.15.3.26.1.1.1.7       • Operations: Get         Result Table         Name/OID       Value         zyHwMonitorFanRpmDescr       FAN1         zyHwMonitorFanRpmDescr       FAN2         zyHwMonitorFanRpmCure       4518         zyHwMonitorFanRpmCure       4655         zyHwMonitorFanRpmCure       4655         zyHwMonitorFanRpmStatus.1       Normal         zyHwMonitorFanRpmStatus.2       Normal                                                                 | Type<br>OctetString<br>OctetString<br>OctetString<br>Integer<br>Integer<br>OctetString<br>OctetString<br>OctetString                          | IP:Port<br>192.168.1.20:<br>192.168.1.20:<br>192.168.1.20:<br>192.168.1.20:<br>192.168.1.20:<br>192.168.1.20:<br>192.168.1.20:<br>192.168.1.20:<br>192.168.1.20:<br>192.168.1.20: | Go<br>30<br>30<br>30<br>30<br>30<br>30<br>30<br>30<br>30<br>30<br>30<br>30<br>30       |
| iReaso<br>File Edi<br>Address: 19<br>SNMP MIE                                                                                                    | ning MIB Browser<br>it Operations Tools Bookmarks Help<br>2.168.1.20  Advanced OID: 1.3.<br>3s<br>esMgmt<br>2xyelHwMonitorStatus<br>2xyelHwMonitorStatus<br>2xyelHwMonitorFanRpmTable<br>2xyHwMonitorFanRpmDescription<br>2xyHwMonitorFanRpmDescription<br>2xyHwMonitorFanRpmMaxValue<br>2xyHwMonitorFanRpmMaxValue<br>2xyHwMonitorFanRpmMaxValue<br>2xyHwMonitorFanRpmMaxValue<br>2xyHwMonitorFanRpmMaxValue<br>2xyHwMonitorFanRpmMaxValue<br>2xyHwMonitorFanRpmMaxValue<br>2xyHwMonitorFanRpmMaxValue<br>2xyHwMonitorFanRpmLowThreshold<br>2xyHwMonitorFanRpmStatus<br>2xyHwMonitorFanRpmStatus                                                                                                    | 6.1.4 | Al 890.1.15.3.26.1.1.1.7 • Operations: Get<br>Result Table<br>Name/OID Value<br>zyHwMonitorFanRpmDescr FAN1<br>zyHwMonitorFanRpmDescr FAN3<br>zyHwMonitorFanRpmCure 4518<br>zyHwMonitorFanRpmCure 4518<br>zyHwMonitorFanRpmCure 4655<br>zyHwMonitorFanRpmStatus.1 Normal<br>zyHwMonitorFanRpmStatus.3 Normal                                                                                                    | Next<br>Type<br>OctetString<br>OctetString<br>OctetString<br>Integer<br>Integer<br>Integer<br>OctetString<br>OctetString                      | IP:Port<br>192.168.1.20:<br>192.168.1.20:<br>192.168.1.20:<br>192.168.1.20:<br>192.168.1.20:<br>192.168.1.20:<br>192.168.1.20:<br>192.168.1.20:<br>192.168.1.20:                  | 300<br>300<br>201<br>201<br>201<br>201<br>201<br>201<br>201<br>201<br>201<br>2         |
| iReaso<br>File Edi<br>Address: 19<br>SNMP MIE                                                                                                    | ning MIB Browser<br>it Operations Tools Bookmarks Help<br>2.168.1.20  Advanced OID: 1.3.<br>38<br>esMgmt<br>2yxelHwMonitorStatus<br>2yxelHwMonitorFanRpmTable<br>2yxelHwMonitorFanRpmIndex<br>2ytwMonitorFanRpmIndex<br>2ytHwMonitorFanRpmIndex<br>2ytHwMonitorFanRpmIndex<br>2ytHwMonitorFanRpmMaxValue<br>2ytHwMonitorFanRpmMaxValue<br>2ytHwMonitorFanRpmInv Threshold<br>2ytHwMonitorFanRpmStatue<br>2yxelHwMonitorFanRpmStatue<br>2yxelHWMonitorFanRpmStatue<br>2yxelHwMonitorFanRpmStatue | 6.1.4 | Al 890.1.15.3.26.1.1.1.7<br>Result Table<br>Name/OID<br>zyHwMonitorFanRpmDescr FAN1<br>zyHwMonitorFanRpmDescr FAN2<br>zyHwMonitorFanRpmCurre 4518<br>zyHwMonitorFanRpmCurre 4518<br>zyHwMonitorFanRpmCurre 4655<br>zyHwMonitorFanRpmStatus.1 Normal<br>zyHwMonitorFanRpmStatus.2 Normal<br>zyHwMonitorFanRpmStatus.3 Normal                                                                                                    | Type<br>OctetString<br>OctetString<br>OctetString<br>Integer<br>Integer<br>OctetString<br>OctetString<br>OctetString<br>OctetString           | IP:Port<br>192.168.1.20:<br>192.168.1.20:<br>192.168.1.20:<br>192.168.1.20:<br>192.168.1.20:<br>192.168.1.20:<br>192.168.1.20:<br>192.168.1.20:<br>192.168.1.20:                  |                                                                                        |
| Vireaso<br>File Edi<br>Address: 19<br>SNMP MIE                                                                                                    | ning MIB Browser<br>it Operations Tools Bookmarks Help<br>2.168.1.20 • Advanced OID: 1.3.<br>3e<br>esMgmt<br>zyselHwMonitorStatus<br>yzyelHwMonitorFanRpmTable<br>zyselHwMonitorFanRpmIndex<br>zyHwMonitorFanRpmIndex<br>zyHwMonitorFanRpmMaxValue<br>zyHwMonitorFanRpmMaxValue<br>zyHwMonitorFanRpmMaxValue<br>zyHwMonitorFanRpmMaxValue<br>zyHwMonitorFanRpmMaxValue<br>zyHwMonitorFanRpmMaxValue<br>zyHwMonitorFanRpmMaxValue<br>zyHwMonitorFanRpmMaxValue<br>zyHwMonitorFanRpmMaxValue<br>zyHwMonitorFanRpmMaxValue<br>zyHwMonitorFanRpmStatus<br>zyHwMonitorFanRpmStatus<br>zyHwMonitorFanRpmStatus<br>zyHwMonitorFanRpmStatus                                                                                                    | 6.1.4 | 1.890.1.15.3.26.1.1.1.7       • Operations: Get         Result Table         Name/OID       Value         zyHwMonitorFanRpmDescr       FAN1         zyHwMonitorFanRpmDescr       FAN2         zyHwMonitorFanRpmDescr       FAN3         zyHwMonitorFanRpmCurre       4518         zyHwMonitorFanRpmCurre       4512         zyHwMonitorFanRpmCurre       4655         zyHwMonitorFanRpmStatus.1       Normal         zyHwMonitorFanRpmStatus.2       Normal                     | t Next<br>Type<br>OctetString<br>OctetString<br>OctetString<br>Integer<br>Integer<br>OctetString<br>OctetString<br>OctetString<br>OctetString | IP:Port<br>192.168.1.20:<br>192.168.1.20:<br>192.168.1.20:<br>192.168.1.20:<br>192.168.1.20:<br>192.168.1.20:<br>192.168.1.20:<br>192.168.1.20:<br>192.168.1.20:                  | Go<br>30<br>20<br>20<br>20<br>20<br>20<br>20<br>20<br>20<br>20<br>20<br>20<br>20<br>20 |
| ViReaso<br>File Edi<br>Address: 19<br>SNMP MIE                                                                                                    | ning MIB Browser<br>it Operations Tools Bookmarks Help<br>2.168.1.20 • Advanced OID: 1.3.<br>seeMgmt<br>2.yxelHwMonitorStatus<br>esMgmt<br>2.yxelHwMonitorFanRpmTable<br>2.yxelHwMonitorFanRpmIndex<br>2.ytelHwMonitorFanRpmIndex<br>2.ytelHwMonitorFanRpmIndex<br>2.ytelHwMonitorFanRpmIndex<br>2.ytelWonitorFanRpmIndex<br>2.ytelWonitorFanRpmIndex<br>2.ytelWonitorFanRpmIndex<br>2.ytelWonitorFanRpmIndex<br>2.ytelWonitorFanRpmIndex<br>2.ytelWonitorFanRpmIndex<br>2.ytelWonitorFanRpmIndex<br>2.ytelWonitorFanRpmIndex<br>2.ytelWonitorFanRpmIndex<br>2.ytelWonitorFanRpmIndex<br>2.ytelWonitorFanRpmIndex<br>2.ytelWonitorFanRpmIndex<br>2.ytelWonitorFanRpmStatus<br>1.3.6.1.4.1.890.1.15.3.26.1.1.1.7                                                                                                    | 6.1.4 | 1.1.890.1.15.3.26.1.1.1.7       • Operations: Get         Result Table         Name/OID       Value         zyHwMonitorFanRpmDescr       FAN1         zyHwMonitorFanRpmDescr       FAN2         zyHwMonitorFanRpmDescr       FAN3         zyHwMonitorFanRpmCurre       4812         zyHwMonitorFanRpmCurre       4655         zyHwMonitorFanRpmCurre       4655         zyHwMonitorFanRpmStatus.1       Normal         zyHwMonitorFanRpmStatus.3       Normal                   | t Next<br>OctefString<br>OctefString<br>OctefString<br>OctefString<br>Integer<br>Integer<br>OctefString<br>OctefString<br>OctefString         | IP:Port<br>192.168.1.20:<br>192.168.1.20:<br>192.168.1.20:<br>192.168.1.20:<br>192.168.1.20:<br>192.168.1.20:<br>192.168.1.20:<br>192.168.1.20:<br>192.168.1.20:                  | Go<br>30<br>20<br>20<br>20<br>20<br>20<br>20<br>20<br>20<br>20<br>20<br>20<br>20<br>20 |
| iReaso     File Edi     Address: 19     SNMP MIE     SNMP MIE     Mame     OID     MIE                                                                                                    | ning MIB Browser<br>it Operations Tools Bookmarks Help<br>2.168.1.20 • Advanced OID: 1.3.<br>as<br>esMgmt<br>2.yzelHwMonitorStatus<br>2.yzelHwMonitorFanRpmTable<br>2.yzelHwMonitorFanRpmIndex<br>2.yHwMonitorFanRpmIndex<br>2.yHwMonitorFanRpmIndex<br>2.yHwMonitorFanRpmIndex<br>2.yHwMonitorFanRpmMaxValue<br>2.yHwMonitorFanRpmMinValue<br>2.yHwMonitorFanRpmMinValue<br>2.yHwMonitorFanRpmStatus<br>1.3.6.1.4.1.890.1.15.3.26.1.1.1.7<br>ZYKEL-HW-MONITOR-MIB<br>Discher/Status                                                                                                    | 6.1.4 | 1.890.1.15.3.26.1.1.1.7       • Operations: Get         Result Table         Name/OID       Value         zyHwMonitorFanRpmDescr       FAN1         zyHwMonitorFanRpmDescr       FAN2         zyHwMonitorFanRpmCurre       4812         zyHwMonitorFanRpmCurre       4812         zyHwMonitorFanRpmCurre       4655         zyHwMonitorFanRpmStatus.1       Normal         zyHwMonitorFanRpmStatus.3       Normal                                                               | t Next<br>OctetString<br>OctetString<br>OctetString<br>Integer<br>Integer<br>Integer<br>OctetString<br>OctetString<br>OctetString             | IP:Port<br>192.168.1.20:<br>192.168.1.20:<br>192.168.1.20:<br>192.168.1.20:<br>192.168.1.20:<br>192.168.1.20:<br>192.168.1.20:<br>192.168.1.20:<br>192.168.1.20:                  | Go<br>30<br>30<br>30<br>30<br>30<br>30<br>30<br>30<br>30<br>30<br>30<br>30<br>30       |
| iReaso     File Edi     Address: 19     SNMP MIE     SNMP MIE     OID     MIB     Syntax     Access                                                                                                    | ning MIB Browser<br>it Operations Tools Bookmarks Help<br>2.168.1.20 • Advanced OID: 1.3.<br>3s<br>esMgmt<br>2yxelHwMonitorStatus<br>2yxelHwMonitorFanRpmTable<br>2yxelHwMonitorFanRpmIndex<br>2yHwMonitorFanRpmIndex<br>2yHwMonitorFanRpmMaxValue<br>2yHwMonitorFanRpmMaxValue<br>2yHwMonitorFanRpmMaxValue<br>2yHwMonitorFanRpmMaxValue<br>2yHwMonitorFanRpmMstatus<br>2yHwMonitorFanRpmStatus<br>1.3.6.1.4.1.890.1.15.3.26.1.1.1.7<br>ZYKEL-HW-MONITOR-MIB<br>DisplayString<br>read-only                                                                                                    | 6.1.4 | 1.890.1.15.3.26.1.1.7       • Operations: Get         Result Table         Name/OID       Value         zyHwMonitorFanRpmDescr       FAN1         zyHwMonitorFanRpmDescr       FAN3         zyHwMonitorFanRpmCure       4518         zyHwMonitorFanRpmCure       4518         zyHwMonitorFanRpmCure       4555         zyHwMonitorFanRpmStatus.1       Normal         zyHwMonitorFanRpmStatus.2       Normal                                                                    | t Next<br>Type<br>OctetString<br>OctetString<br>OctetString<br>Integer<br>Integer<br>OctetString<br>OctetString<br>OctetString                | IP:Port<br>192.168.1.20:<br>192.168.1.20:<br>192.168.1.20:<br>192.168.1.20:<br>192.168.1.20:<br>192.168.1.20:<br>192.168.1.20:<br>192.168.1.20:                                   | Go                                                                                     |
| iReaso     File Edi     Address: 19     SNMP MIE     Image: SNMP MIE     Image: SNMP MIE     Image: SNMP MIE     MIE     Syntax     Access     Status                                                                                                    | ning MIB Browser<br>it Operations Tools Bookmarks Help<br>2.168.1.20 		 Advanced OID: 1.3.<br>38<br>esMgmt<br>2.yxelHwMonitorStatus<br>2.yxelHwMonitorFanRpmTable<br>2.yxelHwMonitorFanRpmIndex<br>2.ytwMonitorFanRpmIndex<br>2.ytwMonitorFanRpmIndex<br>2.ytwMonitorFanRpmMaxValue<br>2.ytWMonitorFanRpmMaxValue<br>2.ytWMonitorFanRpmMaxValue<br>2.ytWMonitorFanRpmMaxValue<br>2.ytWMonitorFanRpmMaxValue<br>2.ytWMonitorFanRpmMaxValue<br>2.ytWMonitorFanRpmMaxValue<br>2.ytWMonitorFanRpmMaxValue<br>2.ytWMonitorFanRpmMaxValue<br>2.ytWMonitorFanRpmMaxValue<br>2.ytWMonitorFanRpmMaxValue<br>2.ytWMonitorFanRpmStatus<br>2.yxelHwMonitorFanRpmStatus<br>2.ytWMonitorFanRpmStatus<br>2.ytWMonitorFanRpmStatus<br>2.ytWMonitorFanRpmStatus<br>2.ytWMonitorFanRpmStatus<br>2.ytWMONITOR-MIB<br>DisplayString<br>read-only<br>current                                                                                                    | 6.1.4 | 1.890.1.15.3.26.1.1.7       • Operations: Get         Result Table         Name/OID       Value         zyHwMonitorFanRpmDescr       FAN1         zyHwMonitorFanRpmDescr       FAN3         zyHwMonitorFanRpmCure       4518         zyHwMonitorFanRpmCure       4655         zyHwMonitorFanRpmCure       4655         zyHwMonitorFanRpmStatus.1       Normal         zyHwMonitorFanRpmStatus.2       Normal                                                                    | I Next<br>Type<br>OctetString<br>OctetString<br>OctetString<br>Integer<br>Integer<br>Integer<br>OctetString<br>OctetString<br>OctetString     | IP:Port<br>192.168.1.20:<br>192.168.1.20:<br>192.168.1.20:<br>192.168.1.20:<br>192.168.1.20:<br>192.168.1.20:<br>192.168.1.20:<br>192.168.1.20:<br>192.168.1.20:                  | Go                                                                                     |
| iReaso     File Edi     Address: 19     SNMP MIE     Name     OID     MIB     Syntax     Access     Status     DefVal     Indevse                                                                                                    | ning MIB Browser<br>it Operations Tools Bookmarks Help<br>2.168.1.20 • Advanced OID: 1.3.<br>38<br>esMgmt<br>2.yzeHlwMonitorStatus<br>2.yzeHlwMonitorStatus<br>2.yzeHlwMonitorFanRpmTable<br>2.yzeHlwMonitorFanRpmIndex<br>2.yzeHlwMonitorFanRpmIndex<br>2.yzeHlwMonitorFanRpmIndex<br>2.yzeHlwMonitorFanRpmMaxValue<br>2.yzHwMonitorFanRpmMaxValue<br>2.yzHwMonitorFanRpmMaxValue<br>2.yzHwMonitorFanRpmMaxValue<br>2.yzHwMonitorFanRpmMaxValue<br>2.yzHwMonitorFanRpmStatus<br>2.yzeHlwMonitorFanRpmStatus<br>2.yzeHlwMonitorFanRpmStatus<br>2.yzeHlwMonitorFanRpmStatus<br>2.yzeHlwMonitorFanRpmStatus<br>2.yzeHlwMonitorFanRpmStatus<br>2.yzeHlwMonitorFanRpmStatus<br>1.3.6.1.4.1.890.1.15.3.2.6.1.1.1.7<br>2.YXELHW-MONITOR-MIB<br>DisplayString<br>read-only<br>current<br>2.YHWMonitorFanRpmIndex                                                                                                    | 6.1.4 | 1.1.890.1.15.3.26.1.1.1.7<br>Result Table<br>Name/OID<br>zyHwMonitorFanRpmDescr FAN1<br>zyHwMonitorFanRpmDescr FAN3<br>zyHwMonitorFanRpmCure 4518<br>zyHwMonitorFanRpmCure 4518<br>zyHwMonitorFanRpmCure 4655<br>zyHwMonitorFanRpmStatus.1<br>Normal<br>zyHwMonitorFanRpmStatus.3<br>Normal                                                                                                    | Next<br>Type<br>OctetString<br>OctetString<br>OctetString<br>Integer<br>Integer<br>OctetString<br>OctetString<br>OctetString                  | IP:Port<br>192.168.1.20:<br>192.168.1.20:<br>192.168.1.20:<br>192.168.1.20:<br>192.168.1.20:<br>192.168.1.20:<br>192.168.1.20:<br>192.168.1.20:<br>192.168.1.20:<br>192.168.1.20: | 30<br>30<br>30<br>30<br>30<br>30<br>30<br>30<br>30<br>30<br>30<br>30<br>30<br>3        |
| iReaso     File Edi     Address: 19     SNMP MIE     SNMP MIE     OID     MIB     Syntax     Access     Status     Descr                                                                                                    | ning MIB Browser<br>it Operations Tools Bookmarks Help<br>2.168.1.20  Advanced OID: 1.3.<br>38<br>esMgmt<br>2.ywelHwMonitorStatus<br>2.ywelHwMonitorFanRpmTable<br>2.ywelHwMonitorFanRpmIndex<br>2.ytwMonitorFanRpmIndex<br>2.ytwMonitorFanRpmMaxValue<br>2.ytWMonitorFanRpmMaxValue<br>2.ytWMonitorFanRpmMaxValue<br>2.ytWMonitorFanRpmMaxValue<br>2.ytWMonitorFanRpmMaxValue<br>2.ytWMonitorFanRpmMaxValue<br>2.ytWMonitorFanRpmMaxValue<br>2.ytWMonitorFanRpmStatus<br>1.3.6.1.4.1.890.1.15.3.26.1.1.1.7<br>ZYXEL-HW-MONITOR-MIB<br>DisplayString<br>read-only<br>current<br>2.ytWMonitorFanRpmIndex<br>Normal' indicates that this fan is functioning above the m                                                                                                    | 6.1.4 | 1.1890.1.15.3.26.1.1.1.7<br>Result Table<br>Name/OID<br>zyHwMonitorFanRpmDescr FAN1<br>zyHwMonitorFanRpmDescr FAN3<br>zyHwMonitorFanRpmCurre 4518<br>zyHwMonitorFanRpmCurre 4518<br>zyHwMonitorFanRpmCurre 4655<br>zyHwMonitorFanRpmStatus.1 Normal<br>zyHwMonitorFanRpmStatus.2 Normal<br>zyHwMonitorFanRpmStatus.3 Normal                                                                                                    | Next<br>Type<br>OctetString<br>OctetString<br>OctetString<br>Integer<br>Integer<br>OctetString<br>OctetString<br>OctetString                  | IP:Port<br>192.168.1.20:<br>192.168.1.20:<br>192.168.1.20:<br>192.168.1.20:<br>192.168.1.20:<br>192.168.1.20:<br>192.168.1.20:<br>192.168.1.20:<br>192.168.1.20:                  |                                                                                        |
| iReaso     File Edi     Address: 19     SNMP MIE     SNMP MIE     OID     MIB     Syntax     Access     Status     DefVal     Indexes     Descr                                                                                                    | ning MIB Browser<br>it Operations Tools Bookmarks Help<br>2.168.1.20 Advanced OID: 1.3.<br>38<br>esMgmt<br>2.yselHwMonitorStatus<br>2.yselHwMonitorFanRpmTable<br>2.yselHwMonitorFanRpmIndex<br>2.ytHwMonitorFanRpmIndex<br>2.ytHwMonitorFanRpmMaxValue<br>2.ytHwMonitorFanRpmMaxValue<br>2.ytHwMonitorFanRpmMaxValue<br>2.ytHwMonitorFanRpmMaxValue<br>2.ytHwMonitorFanRpmMaxValue<br>2.ytHwMonitorFanRpmMaxValue<br>2.ytHwMonitorFanRpmMaxValue<br>2.ytHwMonitorFanRpmMaxValue<br>2.ytHwMonitorFanRpmMaxValue<br>2.ytHwMonitorFanRpmMaxValue<br>2.ytHwMonitorFanRpmMaxValue<br>2.ytHwMonitorFanRpmMaxValue<br>2.ytHwMonitorFanRpmMaxValue<br>2.ytHwMonitorFanRpmMaxValue<br>2.ytHwMonitorFanRpmStatus<br>1.3.6.1.4.1.890.1.15.3.2.6.1.1.1.7<br>ZYXEL-HW-MONITOR-MIB<br>DisplayString<br>read-only<br>current<br>2.ytHwMonitorFanRpmIndex<br>Normal' indicates that this fan is functioning above the mini-<br>Error' indicates that this fan is functioning below the mini-<br>2.ytHwMonitorFanRpmIndex                                                                                                    |       | 1.1.890.1.15.3.26.1.1.1.7       • Operations: Get         Result Table         Name/OID       Value         zyHwMonitorFanRpmDescr       FAN1         zyHwMonitorFanRpmDescr       FAN2         zyHwMonitorFanRpmCure       4518         zyHwMonitorFanRpmCure       4612         zyHwMonitorFanRpmCure       4655         zyHwMonitorFanRpmCure       4655         zyHwMonitorFanRpmStatus.1       Normal         zyHwMonitorFanRpmStatus.3       Normal                       | Type<br>OctetString<br>OctetString<br>OctetString<br>Integer<br>Integer<br>OctetString<br>OctetString<br>OctetString<br>OctetString           | IP:Port<br>192.168.1.20:<br>192.168.1.20:<br>192.168.1.20:<br>192.168.1.20:<br>192.168.1.20:<br>192.168.1.20:<br>192.168.1.20:<br>192.168.1.20:<br>192.168.1.20:                  | Go                                                                                     |
| iReaso     File Edi     Address: 19     SNMP MIE     Mame     OID     MIB     Syntax     Access     Status     DefVal     Indexes     Descr                                                                                                    | ning MIB Browser<br>it Operations Tools Bookmarks Help<br>2.168.1.20 • Advanced OID: 1.3.<br>3s<br>esMgmt<br>2yzelHwMonitorStatus<br>2yzelHwMonitorFanRpmTable<br>2yzelHwMonitorFanRpmIndex<br>2yHwMonitorFanRpmIndex<br>2yHwMonitorFanRpmMaxYalue<br>2yHwMonitorFanRpmMaxYalue<br>2yHwMonitorFanRpmMaxYalue<br>2yHwMonitorFanRpmMaxYalue<br>2yHwMonitorFanRpmMaxYalue<br>2yHwMonitorFanRpmMaxYalue<br>2yHwMonitorFanRpmMaxYalue<br>2yHwMonitorFanRpmMaxYalue<br>2yHwMonitorFanRpmMax<br>1.3.6.1.4.1.890.1.15.3.26.1.1.1.7<br>ZYKEL-HW-MONITOR-MIB<br>DisplayString<br>read-only<br>current<br>2yHwMonitorFanRpmIndex<br>Normal' indicates that this fan is functioning above the m<br>Error' indicates that this fan is functioning above the mini-                                                                                                    |       | 1.890.1.15.3.26.1.1.1.7       • Operations: Get         Result Table         Name/OID       Value         zyHwMonitorFanRpmDescr FAN1       zyHwMonitorFanRpmDescr FAN2         zyHwMonitorFanRpmCure 4518       zyHwMonitorFanRpmCure 4518         zyHwMonitorFanRpmCure 4655       zyHwMonitorFanRpmCure 4655         zyHwMonitorFanRpmStatus.1 Normal       zyHwMonitorFanRpmStatus.2 Normal         zyHwMonitorFanRpmStatus.3 Normal       xyHwMonitorFanRpmStatus.3 Normal | I Next Type OctetString OctetString Integer Integer CotetString OctetString OctetString OctetString OctetString                               | IP:Port<br>192.168.1.20:<br>192.168.1.20:<br>192.168.1.20:<br>192.168.1.20:<br>192.168.1.20:<br>192.168.1.20:<br>192.168.1.20:<br>192.168.1.20:<br>192.168.1.20:                  | Go                                                                                     |

| 🚯 iReaso     | ning MIB Browse                   | r                   |                    |              |         |                             |                                       |                |                     | х        |
|--------------|-----------------------------------|---------------------|--------------------|--------------|---------|-----------------------------|---------------------------------------|----------------|---------------------|----------|
| File Ed      | it Operations                     | Tools               | Bookmarks          | Help         |         |                             |                                       |                |                     |          |
| Address: 19  | 2.168.1.20                        | •                   | Advanced           | OID: .1.     | 3.6.1.4 | .1.890.1.15.3.26.1.2.1.7    | ▼ Operations: Get                     | Next           | - 📣                 | Go       |
| SNMP MIE     | 3s                                |                     |                    |              |         | Result Table                |                                       |                |                     |          |
|              | org.aoa.mama.priv<br>.achd.cost   | ORC:CHECT           | ризозлужн. рион    | esemerpi     | au 100  | Name/OID                    | Value                                 | Туре           | IP:Port             |          |
|              | - essagnii<br>- Dir zavelHwMonito | r                   |                    |              |         | zyHwMonitorTemperatureD     | MAC                                   | OctetString    | 192.168.1.20:       | <b>1</b> |
|              | ayxentwikionio                    | ⊥<br>mitorStat      | 115                |              |         | zyHwMonitorTemperatureD     | CPU                                   | OctetString    | 192.168.1.20:       | ×        |
|              |                                   | IwMonit             | orFanR nm Table    |              |         | zyHwMonitorTemperatureD     | PHY_1                                 | OctetString    | 192.168.1.20:       |          |
|              | E E zvxelF                        | IwMonit             | or Temperature Tal | hle          |         | zyHwMonitorTemperatureD     | PHY_2                                 | OctetString    | 192.168.1.20:       | I 🖪      |
|              | ⊡ 2v                              | xelHwM              | onitorTemperatur   | eEntry       | Ξ       | zyHwMonitorTemperatureD     | Board_1                               | OctetString    | 192.168.1.20:       |          |
|              |                                   | zvHwM               | onitor Temperatur  | eIndex       |         | zyHwMonitorTemperatureD     | Board_2                               | OctetString    | 192.168.1.20:       |          |
|              |                                   | zvHwMo              | onitorTemperatur   | Description  | 1       | zyHwMonitorTemperatureC     | 41                                    | Integer        | 192.168.1.20:       | -        |
|              |                                   | zyHwMo              | onitorTemperatur   | eCurrentVa   | lue     | zyHwMonitorTemperatureC     | 42                                    | Integer        | 192.168.1.20:       |          |
|              |                                   | zyHwMo              | onitorTemperatur   | eMaxValue    |         | zyHwMonitorTemperatureC     | 44                                    | Integer        | 192.168.1.20:       |          |
|              |                                   | zyHwMo              | onitorTemperatur   | eMinValue    |         | zyHwMonitorTemperatureC     | 43                                    | Integer        | 192.168.1.20:       | 2        |
|              |                                   | zyHwMo              | onitorTemperatur   | HighThres    | ho      | zyHwMonitorTemperatureC     | 42                                    | Integer        | 192.168.1.20:       |          |
|              |                                   | zyHwMo              | onitor Temperatur  | eStatus      | -       | zyHwMonitorTemperatureC     | 38                                    | Integer        | 192.168.1.20:       |          |
| •            |                                   | 1                   |                    |              | •       | zyHwMonitorTemperatureSt    | NORMAL                                | OctetString    | 192.168.1.20:       |          |
|              | TT 14 1 TT                        |                     | a                  |              |         | zyHwMonitorTemperatureSt    | NORMAL                                | OctetString    | 192.168.1.20:       |          |
| Name         | zyHwMomtorlen                     | 15 2 OC             | Status             |              | - 1     | zyHwMonitorTemperatureSt    | NORMAL                                | OctetString    | 192.168.1.20:       |          |
| VID          | 777771 UM MO                      | .15.3.20<br>NUTOD 1 | .1.2.1.7           |              | - 11    | zyHwMonitorTemperatureSt    | NORMAL                                | OctetString    | 192.168.1.20:       |          |
| MIB          | DisalesShire                      | NITOR-I             | MID                |              | - 11    | zyHwMonitorTemperatureSt    | NORMAL                                | OctetString    | 192.168.1.20:       |          |
| Syntax       | Displaysuing                      |                     |                    |              | - 11    | zyHwMonitorTemperatureSt    | NORMAL                                | OctetString    | 192.168.1.20:       |          |
| Access       | reau-only                         |                     |                    |              | = =     |                             |                                       |                |                     |          |
| STATUS       | content                           |                     |                    |              | - 11    |                             |                                       |                |                     |          |
| Dervar       | nuHuiMonitorTor                   |                     | Index              |              | - 1     |                             |                                       |                |                     |          |
| Decer        | Name 1 in diaste                  | iperature           | 1110.0X            |              |         |                             |                                       |                |                     |          |
| Dezt         | Normal indicates                  | : tempera           | tures delow the th | reshold and  | 1       |                             |                                       |                |                     |          |
|              |                                   |                     |                    |              |         |                             |                                       |                |                     |          |
|              |                                   |                     |                    |              | +       |                             |                                       |                |                     |          |
| <u> </u>     |                                   |                     |                    |              |         |                             |                                       | ·              |                     |          |
| .130.org.dod | t.internet.private.ente           | rprises.z           | yxei.products.ente | erpriseSolut | ion.esi | Mgmt.zyxelHwMomtor.zyxelHwl | MomtorStatus.zyxelHwM                 | onitor l'emper | ature I able zyxelH | iwMo     |
|              |                                   |                     |                    |              |         |                             |                                       |                |                     |          |
| A            |                                   |                     |                    |              |         |                             | 1 1 1 1 1 1 1 1 1 1 1 1 1 1 1 1 1 1 1 |                |                     | SY )     |

| File Edit Operations Tools Bookmarks Help                                                                                                    |       |                            |                   |             |               |                        |  |
|----------------------------------------------------------------------------------------------------|-------|----------------------------|-------------------|-------------|---------------|------------------------|--|
| Address: 192.168.1.20 - Advanced OID: 1.3.6                                                                                                    | 5.1.4 | .1.890.1.15.3.26.1.3.1.8   | ✓ Operations: Get | Next        | - 🍙           | Go                     |  |
| SNMP MIBs Result Table                                                                                                    |       |                            |                   |             |               |                        |  |
| 💼 🦺 iso.org.dod.internet.private.enterprises.zyxel.products.enterprise                                                                                          |       | Name/OID                   | Value             | Туре        | IP:Port       | 0                      |  |
| 📄 🍌 esMgmt                                                                                                    |       | zyHwMonitorVoltageDescri   | 2.5V              | OctetString | 192.168.1.20: | <b>W</b>               |  |
| 📄 🚽 zyxelHwMonitor                                                                                                    |       | zyHwMonitorVoltageDescri   | 1.8V              | OctetString | 192.168.1.20: | xn                     |  |
| 📄 🍌 zyxelHwMonitorStatus                                                                                                    |       | zyHwMonitorVoltageDescri   | 3.3V              | OctetString | 192.168.1.20: |                        |  |
| 🖅 🎹 zyxelHwMonitorFanRpmTable                                                                                                    |       | zyHwMonitorVoltageDescri   | 5V                | OctetString | 192.168.1.20: | <b>P</b>               |  |
| 🖅 🎹 zyxelHwMonitorTemperatureTable                                                                                                    |       | zyHwMonitorVoltageDescri   | 12V               | OctetString | 192.168.1.20: |                        |  |
| 🖃 🎹 zyxelHwMonitorVoltageTable                                                                                                    |       | zyHwMonitorVoltageDescri   | 1.0V              | OctetString | 192.168.1.20: | $\left  \right\rangle$ |  |
| □ 2yxelHwMonitorVoltageEntry                                                                                                    | Ξ     | zyHwMonitorVoltageDescri   | 0.97              | OctetString | 192.168.1.20: | <u> </u>               |  |
| yHwMonitorVoltageIndex                                                                                                    |       | zyHwMonitorVoltageDescri   | 3.3V              | OctetString | 192.168.1.20: |                        |  |
| zyHwMonitorVoltageDescription                                                                                                    |       | zyHwMonitorVoltageDescri   | 1.05V             | OctetString | 192.168.1.20: | _                      |  |
| zyHwMonitorVoltageCurrentValue                                                                                                    |       | zyHwMonitorVoltageDescri   | 1.2V              | OctetString | 192.168.1.20: | 🚔                      |  |
| zyHwMonitorVoltageMaxValue                                                                                                    |       | zyHwMonitorVoltageCurre    | 2519              | Integer     | 192.168.1.20: |                        |  |
| zyHwMonitorVoltageMinValue                                                                                                    |       | zyHwMonitorVoltageCurre    | 1810              | Integer     | 192.168.1.20: |                        |  |
|                                                                                                    | -     | zyHwMonitorVoltageCurre    | 3291              | Integer     | 192.168.1.20: |                        |  |
| zyHwMonitorYoltageLow I hreshold                                                                                                    |       | zyHwMonitorVoltageCurre    | 5065              | Integer     | 192.168.1.20: |                        |  |
|                                                                                                    |       | zyHwMonitorVoltageCurre    | 11906             | Integer     | 192.168.1.20: |                        |  |
|                                                                                                    |       | zyHwMonitorVoltageCurre    | 996               | Integer     | 192.168.1.20: |                        |  |
|                                                                                                    |       | zyHwMonitorVoltageCurre    | 908               | Integer     | 192.168.1.20: |                        |  |
| Name zyHwMonitorVoltageStatus                                                                                                    |       | zyHwMonitorVoltageCurre    | 3291              | Integer     | 192.168.1.20: |                        |  |
| OID .1.3.6.1.4.1.890.1.15.3.26.1.3.1.8                                                                                                    |       | zyHwMonitorVoltageCurre    | 1054              | Integer     | 192.168.1.20: |                        |  |
| MIB ZYXEL-HW-MONITOR-MIB                                                                                                    |       | zyHwMonitorVoltageCurre    | 1218              | Integer     | 192.168.1.20: |                        |  |
| Syntax DisplayString                                                                                                    |       | zyHwMonitorVoltageStatus.1 | Normal            | OctetString | 192.168.1.20: |                        |  |
| Access read-only                                                                                                    |       | zyHwMonitorVoltageStatus.2 | Normal            | OctetString | 192.168.1.20: |                        |  |
| Status current                                                                                                    |       | zyHwMonitorVoltageStatus.3 | Normal            | OctetString | 192.168.1.20: |                        |  |
| DefVal                                                                                                    | _     | zyHwMonitorVoltageStatus.4 | Normal            | OctetString | 192.168.1.20: |                        |  |
| Indexes zyHwMonitorVoltageIndex                                                                                                    | =     | zyHwMonitorVoltageStatus.5 | Normal            | OctetString | 192.168.1.20: |                        |  |
| Descr Normal' indicates that the voltage is within an acceptable                                                                                                |       | zyHwMonitorVoltageStatus.6 | Normal            | OctetString | 192.168.1.20: |                        |  |
| range at this point;otherwise Error' is displayed.                                                                                                    |       | zyHwMonitorVoltageStatus.7 | Normal            | OctetString | 192.168.1.20: |                        |  |
|                                                                                                    |       | zyHwMonitorVoltageStatus.8 | Normal            | OctetString | 192.168.1.20: |                        |  |
|                                                                                                    |       | zyHwMonitorVoltageStatus.9 | Normal            | OctetString | 192.168.1.20: |                        |  |
|                                                                                                    |       | zyHwMonitorVoltageStatus   | Normal            | OctetString | 192.168.1.20: |                        |  |
|                                                                                                    | Ŧ     |                            |                   |             |               |                        |  |
| iso.org.dod.internet.private.enterprises.zyxel.products.enterpriseSolution.esMgmt.zyxelHwMonitor.zyxelHwMonitorStatus.zyxelHwMonitorVoltageTable.zyxelHwMonitor |       |                            |                   |             |               |                        |  |

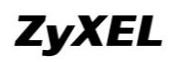

Step 4: After checking the GS1920-24, we changed the IP address and community to check the GS1920-24HP.

| 🚯 iReasoning MIB Browser                                                                                                    |                                                                                                    |                        |         |
|----------------------------------------------------------------------------------------------------|----------------------------------------------------------------------------------------------------|------------------------|---------|
| File Edit Operations Tools Bookmarks                                                                                                    | Help                                                                                                    |                        |         |
| Address: 192.168.1.10 - Advanced                                                                                                    | OID: 1.3.6.1.4.1.890.1.15.3.26.1                                                                              | ✓ Operations: Get Next | 🔻 🌈 Go  |
| SNMP MIBs                                                                                                    | Result Table                                                                                                  | K                      |         |
| MIB Tree<br>iso org.dod.internet private enterprises zyxel.pro<br>esMgmt<br>yzyselHwMonitor<br>yzyselHwMonitorNotifications<br>esProductSpecific<br>esPartnerProducts                               | Advanced Properties of SNMP Agent Address 192.168.1.10 Port 161 Read Community Write Community SNMP Version 1 | Value Type             | IP:Port |
| Image: Number of Status       OID     1.3.6.1.4.1.890.1.15.3.26.1       MIB     ZYXEL-HW-MONITOR-MIB       Syntax     Access       Access     Status       DefYal     Indexes       Desor     Desor | Ok                                                                                                    | Cancel                 |         |

| File Edit Operations Tools Bookmarks Help                                                                                                    |  |  |  |  |  |  |
|----------------------------------------------------------------------------------------------------|--|--|--|--|--|--|
| Address: 192.168.1.10 🗸 Advanced OID: .1.3.6.1.4.1.890.1.15.3.26.1.3.1.2 🗸 Operations: Get Next 🗸 🌈 Go                                                                                                    |  |  |  |  |  |  |
| SNMP MIBs Result Table                                                                                                    |  |  |  |  |  |  |
| Radress:       192.108.1.0       Advence       OD:       1.3.0.1.4.1.990.1.15.2.0.1.3.1.2       Operations:       Operations:       Operation:       Operation: |  |  |  |  |  |  |
| zyHwMonitorVoltageDescription.9 1.05V OctetString 192.168.1.10:<br>zyHwMonitorVoltageDescription.10 1.2V OctetString 192.168.1.10:                                                                                                    |  |  |  |  |  |  |
| in my ded interest winds automains and products automain Solution and met and Hubbanity man Hubbanity Status and Hubbanity Value Table and Hubbanity                                                                                                    |  |  |  |  |  |  |

All contents copyright (c) 2013 ZyXEL Communications Corporation.